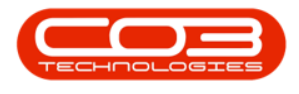

# **SALES**

# **CUSTOMERS - CREDIT NOTES**

After a Credit Note has been created, it has to go through an approval process which includes:

- Releasing Credit Note for Approval / Removing Credit Note from Approval
- Approving / Rejecting Credit Note
- Print Credit Note (this step will post the transaction to Pastel)

Ribbon Access: Sales > Customers

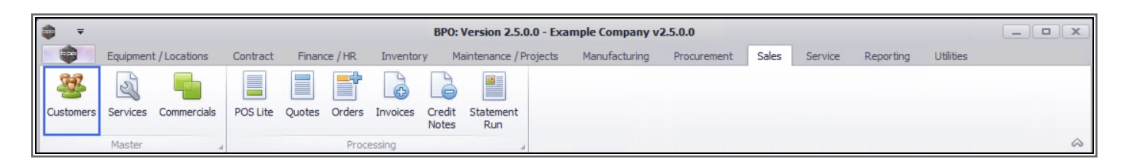

- 1. The *Customer Listing* screen will be displayed.
- 2. Select the *Site* where the Customer can be located.
  - The example has *Durban* selected.
- 3. Select the *Status* for the Customer.
  - The example has *Active* selected.
- Select the *row* of the *customer* whose credit note(s) you wish to work with.
- 5. Click on the *Credit Notes* tile.

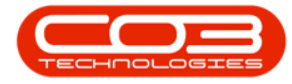

#### Customers - Credit Notes

|                       |                | 1-            | Custom                    | ner Listing - E | PO: Versio   | n 2.4.0.11 - Exa | ample Company       |                           |                     |               |
|-----------------------|----------------|---------------|---------------------------|-----------------|--------------|------------------|---------------------|---------------------------|---------------------|---------------|
| Home Equipment        | /Locations     | Contract Fi   | nance / HR Inventory      | Maintenanc      | e / Projects | Manufacturin     | ng Procurement      | Sales Service             | Reporting Utilities | - 8           |
| a 🗇 🖌 🗛               |                | ST            |                           | 2               | -            | Durban           | - 42.               |                           |                     |               |
| Add Edit Delate Sume  | Minut Co       |               |                           |                 | Danima       |                  | Defeeth Fue         |                           |                     |               |
| Add Edit Delete Sync  | view 58        | ave Layout Wo | The spaces Hold Release   | Account         | Account      | Active           | Kerresn Expo        | T Reports Print<br>Statem | ent                 |               |
| Processing            | 4              | Format        | ∡ Status                  | Processing      | 4            | Currer           | nt a F              | Reports / Print           | 4                   |               |
| inks # 4              | g a column hea |               |                           |                 |              |                  | 3                   |                           |                     |               |
| ater text to search P | CustomerCode   | CustomerType  | CustomerName              | Department      | DeptName     | SiteDescription  | CustomerCreditLimit | CustomerWebSite           | CustomerPhoneNumber | CustomerVATNo |
| •                     | * <b>0</b> ¢   | A D C         | a 🗖 c                     | R <b>O</b> C    | s 🛛 c        | R C              | =                   | 1 <b>0</b> 0              | * <b>0</b> ¢        | 8 <b>0</b> 0  |
| Processing            | CUS001         | RE            | Cash Sales Account        |                 |              | Durban           | 10,000.00           |                           | 000 000 0000        | 0000000000    |
|                       | HOP001         | RE            | Hope Works (Pty) Ltd      |                 |              | Durban           | 5,000.00            | www.hopeworks.co.za       | 031 123 4567        | 987654321     |
| Journals              | DER001         | RE            | Derton / Technologies     |                 |              | Durban           | 250.00              | www.dertonweb.co.za       | 031 123 4785        | 98/7654321    |
|                       | OFF001         | RE            | Office Supplies Unlimited |                 |              | Durban           | 75,000,000.00       | www.cnn.co.za             | 031 789 4561        | 987456321     |
|                       | YES001         | CO            | Young Electric            |                 |              | Durban           | 100,000.00          |                           | 082555555           | 2314687641    |
| Quotes                | WES001         | RE            | Westwood Dynamic          |                 |              | Durban           | 10,000,000.00       | www.web.co.za             | 031 789 4561        | 123456789     |
|                       | TIA001         | RE            | Titan Group               |                 |              | Durban           | 100,000.00          | www.web.co.za             | 031 852 9632        | 123258741369  |
|                       | BOT0001        | Π             | Bothas Networking inc     |                 |              | Durban           | 50,000.00           | www.web.co.za             | 031 789 4563        | 9874563201    |
| Ordere                | SAM001         | RE            | Samanthas Diner           |                 |              | Durban           | 45,000.00           | www.samsdiner.co.za       | 031 123 4567        | 123456789     |
| Orders                | DAN001         | Π             | Danny Storm IT Cafe       |                 |              | Durban           | 75,000.00           |                           | 031 785 4785        | 123654789     |
|                       | PAN001         | RE            | Panda Copiers             |                 |              | Durban           | 50,000.00           |                           | 031 123 4567        | 123456789     |
|                       | HAC001         | Π             | Hack PC - IT Shop         |                 |              | Durban           | 0.00                |                           | 031 789 4561        | 6654357155    |
| Invoices              | PIN0001        | GV            | Pink Shoes                |                 |              | Durban           | 0.00                |                           | 031 456 7894        | 1234          |
|                       | HIL000001      | HILLCRESTP    | Mary Contrary             |                 |              | Durban           | 0.00                |                           | 083 559             | 00000         |
|                       | JUS001         | RE            | Just In Time              |                 |              | Durban           | 50,000.00           | www.justintime.co.za      | 031 123 4567        | 123456789     |
| Contract Invoices     | LIT0001        | RE            | Little Bee Honey          |                 |              | Durban           | 0.00                | www.bee.co.za             | 031 123 4567        | 123456789     |
|                       | GRE001         | RE            | Green Tea Supplies        |                 |              | Durban           | 75,000.00           |                           | 031 456 7891        | 123456789     |
|                       | FIN0001        | RE            | Fine Hair Salon           |                 |              | Durban           | 0.00                | www.finehair.co.za        | 031 123 4567        | 1234          |
| Credit Notes          | BET0001        | RE            | Betties Summer Shop at t  |                 |              | Durban           | 0.00                |                           |                     | 1234          |
| -                     | biancad        | RE            | North West Branch         |                 |              | Durban           | 0.00                |                           |                     | 0             |
|                       | DAN002         | п             | Danung Sheec              |                 |              | Durban           | 10,000.00           |                           | 031 123 4567        | 123456789     |
| Contract Credit       | BIG0001        | CO            | Big Bargains              | -5              |              | Durban           | 10,000.00           |                           | 031 456 7897        | 123456789     |
| Notes                 | MAN0001        | RE            | Mandy Norton              |                 |              | Durban           | 0.00                |                           |                     | 0             |
|                       | DAN0003        | Π             | Dance Shoes               |                 |              | Durban           | 0.00                |                           |                     | 123456789     |

#### **ADD CREDIT NOTE**

- 1. The *Sales Credit Notes for Customer [Customer Code]* screen will display.
- 2. Click on Add.

Short cut key: *Right click* to display the *Process* menu list. Click on *Add*.

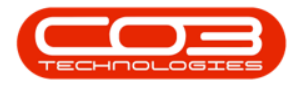

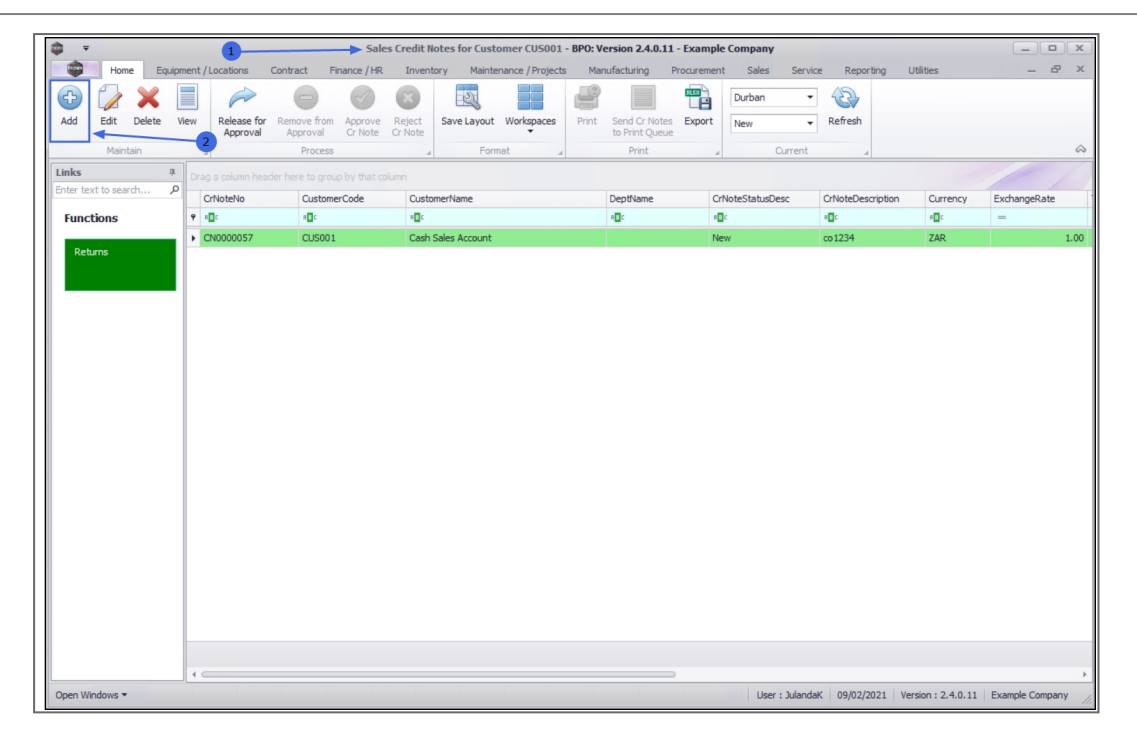

- The Add new Customer Credit Note screen will be displayed. " on page 2
- 4. Complete the Customer Credit Note details as required.
- 5. Click on *Related Ref* tab to link any reference information related to the Credit Note, e.g. Project Reference, Reason Code, Invoice Number etc.
- Click on *Save* to save the credit note as a *New* Credit Note and return to the *Sales Credit Notes for Customer* screen.

A system generated *Credit Note Number* will be issued for the Credit Note.

For a detailed handling of this topic refer to Credit Notes - Issue a Credit Note

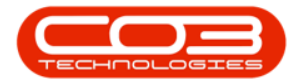

| - | _               |                      |           |            | N                                   |                 |                  |           |                      |                |             |            |              | 6        |            |     |
|---|-----------------|----------------------|-----------|------------|-------------------------------------|-----------------|------------------|-----------|----------------------|----------------|-------------|------------|--------------|----------|------------|-----|
| - | *               |                      | 3-        |            | Add n                               | ew Customer Cre | edit Note - BPO: | Version 2 | .4.0.11 - Example Co | mpany          |             |            |              |          |            | ×   |
|   | Home            | Equipment /          | Locations | Contract   | Finance / HR. Inv                   | entory Mainte   | nance / Projects | Manufa    | cturing Procureme    | nt Sales Ser   | vice Repo   | orting Ut  | ilities      |          | - 8        | ×   |
|   | -               | ×                    |           |            |                                     |                 |                  |           |                      |                |             |            |              |          |            |     |
| 5 | ave Back D      | elete Save L<br>Item | ayout Wor | kspaces    |                                     |                 |                  |           | ********             |                | 1           |            |              |          |            |     |
| H | Maintain        | 6                    | Format    | _          |                                     |                 |                  |           |                      | 1.15           | 1           |            |              |          |            | 2   |
|   |                 |                      |           | -          | <b>K</b> -                          |                 |                  | _         | nilling address      | £              | 1           |            |              |          |            | 1   |
| 0 | ustomer Name    | Cash Sales Acc       | ount      | Q          | * Reference                         | CN9050CSA       |                  |           | billing address      |                | - E         |            |              |          |            |     |
|   | Contact Name    | Customer Cont        | act       | Q          | <ul> <li>Status</li> </ul>          | N               |                  | _         | Postbox No           | ^<br>أ         | 1           |            |              |          |            |     |
|   | Commercial      | Discount Comm        | ercial    | *          | <ul> <li>Date &amp; Time</li> </ul> | 24/10/2019      | ▼ 11:49:48       | ÷         | Area                 |                | 1           |            |              |          |            |     |
|   | Salesman        | Joseph Timber        |           | •          | •                                   |                 |                  | _         | Shipping address     |                |             |            |              |          |            |     |
| B | lling Customer  | Cash Sales Acc       | ount      | Q,         | <ul> <li>Billing Contact</li> </ul> | Customer Contac | t                | • م       | 123 kings road       | <u>^</u> م     | 1           |            |              |          |            |     |
| C | Note Currency   | South African R      | tand      |            | Exchange Rate                       |                 | 1                | 1 🗘 *     | pinetown             |                | 1           |            |              |          |            |     |
|   | Tax Rate        | 15.00                | •         | 15 🗘       |                                     |                 |                  |           |                      | -              | 1           |            |              |          |            |     |
|   | Return Items t  | o Store              |           |            |                                     |                 |                  |           |                      |                |             |            |              |          |            | _   |
|   |                 |                      |           |            |                                     |                 |                  |           | Addresses Relate     | d Ref          | Ý           |            |              |          |            |     |
|   | SuppressOnPrint | ItemType             | ItemCode  | ItemDescri | iption                              | CrNoteLi        | neDescription    |           | BatchSerialNo        | WarehouseName  | Quantity    | UnitCost   | Markup       | Discount | ItemPrice  | Ba  |
| ٩ |                 |                      | a 🗖 c     | a 🗖 c      |                                     | R C             |                  |           | A 🗖 C                | 10c            | -           | -          | -            | -        | -          | -   |
| • |                 | Parts                | SP 1020   | Copier     |                                     | Copier          |                  |           |                      | Main Warehouse | 1.000       | 0.010      | 0.000        | 0.000    | 15,00 🗘    |     |
| ٠ |                 | Select typ           |           |            |                                     |                 |                  |           |                      |                |             |            |              |          |            |     |
|   |                 |                      |           |            |                                     |                 |                  |           |                      |                |             |            |              |          |            |     |
|   |                 |                      |           |            |                                     |                 |                  |           |                      |                |             |            |              |          |            |     |
|   |                 |                      |           |            |                                     |                 |                  |           |                      |                |             |            |              |          |            |     |
|   |                 |                      |           |            |                                     |                 |                  |           |                      |                |             |            |              |          |            |     |
|   |                 |                      |           |            |                                     |                 |                  |           | 5                    | )              |             |            |              |          |            |     |
|   |                 |                      |           |            |                                     |                 |                  |           |                      |                |             |            |              |          |            |     |
|   |                 |                      |           |            |                                     |                 |                  |           |                      |                |             |            |              |          |            |     |
|   |                 |                      |           |            |                                     |                 |                  |           |                      |                |             |            |              |          |            |     |
|   |                 |                      |           |            |                                     |                 |                  |           |                      |                |             |            |              |          |            |     |
|   |                 |                      |           |            |                                     |                 |                  |           |                      |                |             |            |              |          |            |     |
| 4 |                 |                      |           |            |                                     |                 |                  |           |                      |                | 0           |            |              |          |            | +   |
| Γ | Commer          | t Order Cance        | elled     |            |                                     |                 |                  |           |                      | *              |             | Sub Total  |              |          | 15,000.0   | 0   |
|   |                 |                      |           |            |                                     |                 |                  |           |                      |                |             | VAT        |              |          | 2,250.0    | 0   |
|   |                 |                      |           |            |                                     |                 |                  |           |                      | Ψ.             | G           | rand Total |              |          | 17,250.0   | 0   |
| 0 | oen Windows 🕶   |                      |           |            |                                     |                 |                  |           |                      | User : Jular   | ndaK 09/02/ | /2021 Vers | ion : 2.4.0. | 11 Examp | le Company | 11. |

#### **EDIT CREDIT NOTE**

- 1. From the *Sales Credit Notes for Customer [Customer Code]* screen;
- 2. Ensure that the correct *Site* has been selected.
  - The example has *Durban* selected.
- 3. Ensure that the **Status** has been set to *New*.

You can edit credit notes only in the New Status.

- 4. Select the *row* of the Sales Credit Note you wish to edit.
- 5. Click on *Edit*.

Short cut key: *Right click* to display the *Process* menu list. Click on *Edit*.

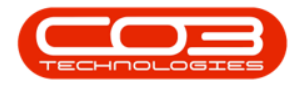

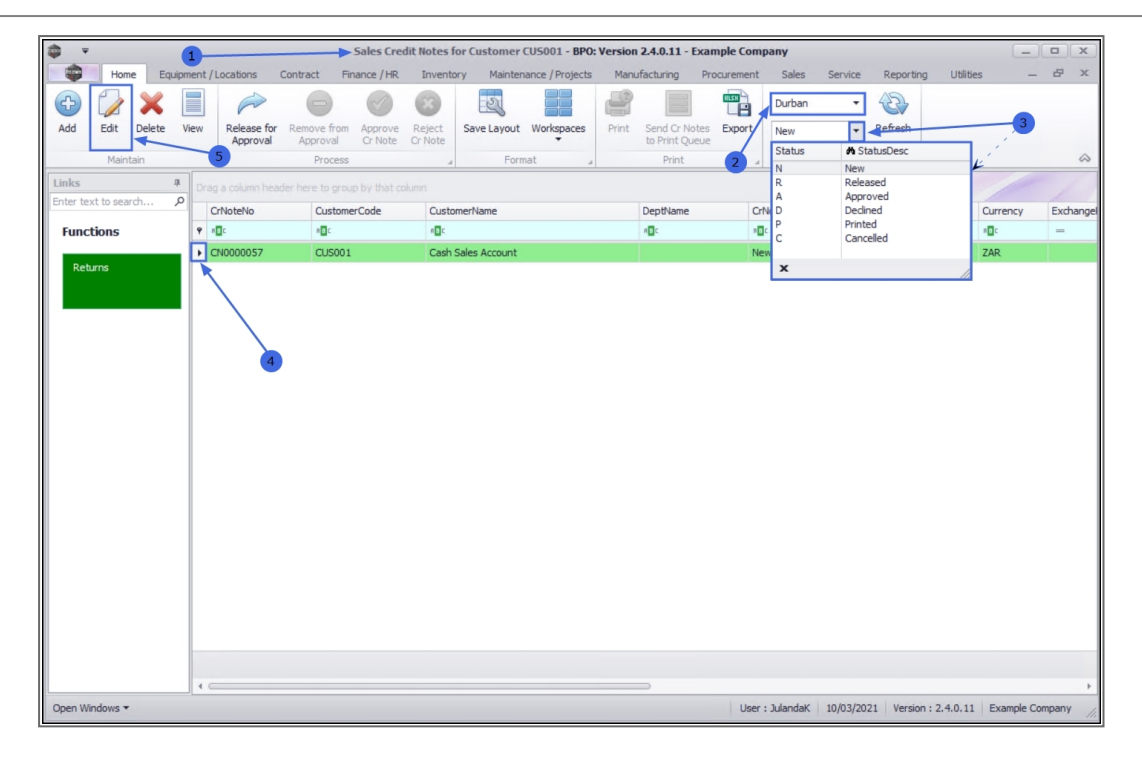

- 6. "The Edit Customer Credit Note [credit note number] screen will be displayed. " on page 2
- 7. You can make changes to the *Heading Information*, *Addresses* or *Related References tabs*.
  - For the purpose of this manual, a Reason Code has been added to the *Related Ref* details.
- You can *add* credit note items or *delete* an item from the *Credit Note Items* frame.
- Click on *Save* to save the changes to the Credit Note and return to the *Sales Credit Notes for Customer* screen.

For a detailed handling of this topic refer to Credit Notes - Edit Credit Note

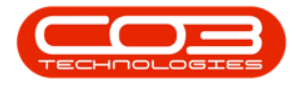

| <b>\$</b> =      |                 | 6—         |           |        | Edit Custom     | er Credit Note - | : CN0000146 - BP | O: Version 2.4.0 | .11 - Example                             | Company        |             |           |               | (        | _ 0       | x     |
|------------------|-----------------|------------|-----------|--------|-----------------|------------------|------------------|------------------|-------------------------------------------|----------------|-------------|-----------|---------------|----------|-----------|-------|
| Home             | Equipment       | /Locations | Contract  | Fini   | ance / HR Inve  | entory Mainten   | ance / Projects  | Manufacturing    | Procurement                               | Sales Se       | rvice Repo  | orting Ut | ilities       |          | - 8       | х     |
| Save Back I      | Delete<br>Item  | ayout Work | kspaces   | 9      | Reference       | CN9050CSA        |                  |                  | 7                                         |                | Reference   | eType R   | eferenceNo    |          |           | \$    |
| Contact Name     | Customer Cont   | act        | ,<br>Q    |        | Status          | N                |                  | _                |                                           |                | Project R   | lefere    |               |          |           | *     |
| Commercial       | Discount Comm   | ercial     | -         |        | Date & Time     | 24/10/2019       | ▼ 11:49:48       | 1                |                                           |                | Contract    | No        |               |          |           |       |
| Salesman         | Joseph Timber   |            | •         | •      |                 |                  |                  | -                |                                           |                | Serial No   | 18        | 818-0935      |          |           |       |
| Billing Customer | Cash Sales Acc  | ount       | م         | •      | Billing Contact | Customer Contact |                  | • 9              |                                           | . 7            | Call Refe   | rence     |               |          |           |       |
| Cr Note Currency | South African F | Rand       |           |        | Exchange Rate   |                  | 1.00             | <b>‡</b> *       |                                           |                | Invoice N   | ło        |               |          |           | Ŭ     |
| Tax Rate         | 15.00           | •          | 15.00 🗘   |        |                 |                  |                  | -                | te se se se se se se se se se se se se se |                | I Reason C  | Code O    | rder Cancelle | ed       |           |       |
| Return Items     | to Store        |            |           |        |                 |                  |                  |                  |                                           |                | Work Ore    | der Re    | _             |          |           | Ŧ     |
|                  |                 |            |           |        |                 |                  |                  |                  |                                           |                | Addressee   | Related F | Ref           |          |           |       |
| SuppressOnPrint  | ItemType        | ItemCode   | ItemDescr | iption |                 | CrNoteLin        | eDescription     | E                | BatchSerialNo                             | WarehouseName  | Quantity    | UnitCost  | Markup        | Discount | ItemPrice | e Ba  |
| 9 E              | -               | 8 C        | R C       |        |                 | R C              |                  |                  | OC.                                       | a 🖸 c          | -           | -         | -             | -        | -         | _     |
|                  | Parts           | SP 1020    | Copier    |        |                 | Copier           |                  |                  |                                           | Main Warehouse | 1.000       | 0.010     | 0.000         | 0.000    | 15,000.0  | 000   |
| *                | Select typ      |            |           |        |                 |                  |                  |                  |                                           |                |             |           |               |          |           |       |
| 4                |                 |            |           |        |                 |                  | 8                | 1                |                                           |                | Ð           |           |               |          |           | *     |
| Comme            | nt Order Cano   | elled      |           |        |                 |                  |                  |                  |                                           | ÷.             |             | Sub Total |               |          | 15,000    | 0.00  |
|                  |                 |            |           |        |                 |                  |                  |                  |                                           |                |             | VAT       |               |          | 2,250     | 0.00  |
|                  |                 |            |           |        |                 |                  |                  |                  |                                           | Ψ.             | Gr          | and Total |               |          | 17,250    | 0.00  |
| Open Windows 🕶   |                 |            |           |        |                 |                  |                  |                  |                                           | User : Jular   | ndaK 09/02/ | 2021 Vers | ion : 2.4.0.1 | 11 Examp | le Compan | iy // |

# **CANCEL A CREDIT NOTE**

- 1. From the *Sales Credit Notes for Customer [customer code]*;
- 2. Ensure that the correct *Site* has been selected.
  - The example has *Durban* selected.
- 3. Ensure that the **Status** is set to *New*.

You can cancel Credit Notes only in the New Status

- 4. Select the *row* of the Credit Note you wish to *cancel*.
- 5. Click on *Delete*.

Short cut key: *Right click* to display the *Process* menu list. Click on *Delete*.

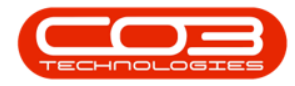

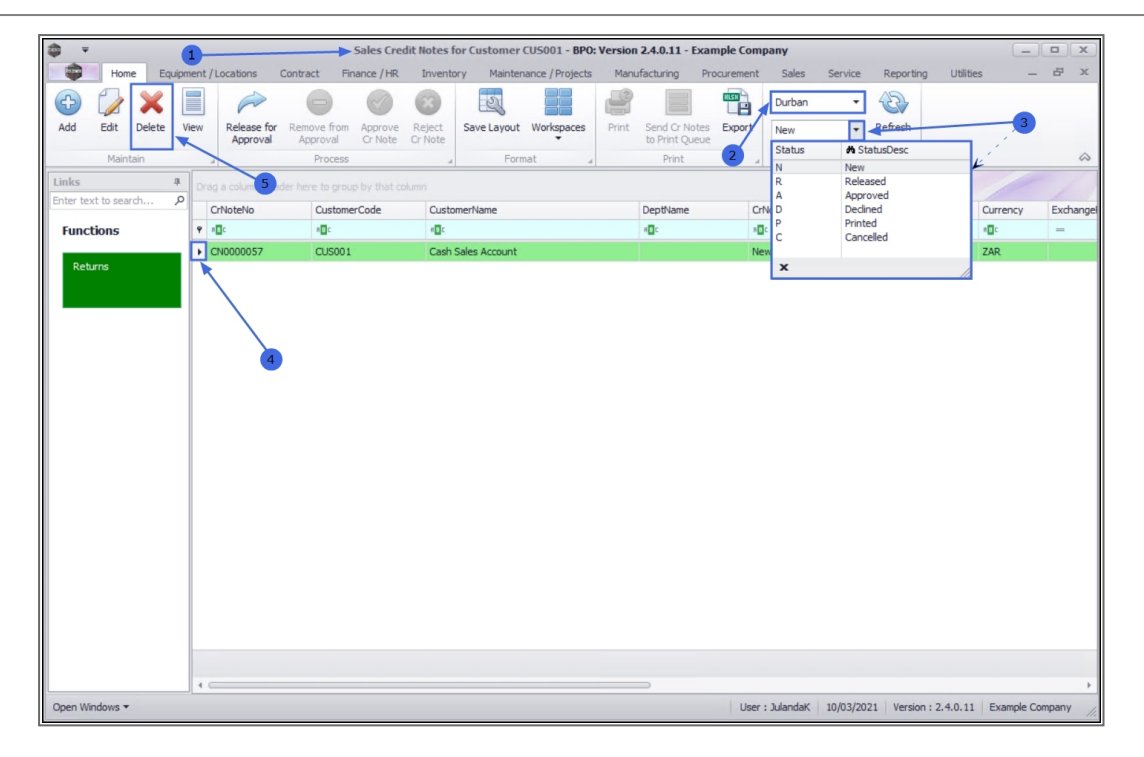

- 6. When you receive the *Confirm delete Credit Note* message;
  - Are you sure you want to delete this quote?
- 7. Click on Yes.

For a detailed handling of this topic refer to Credit Notes - Cancel a Credit Note

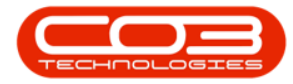

| <b>\$</b> 7 |              |          |                |                          | Sales C           | redit Notes for C        | ustomer CU500      | 1 - BPO: \ | /ersion 2.4,0.11 | - Examp  | ple Company      |                   |                    | _ <b>–</b> ×    |
|-------------|--------------|----------|----------------|--------------------------|-------------------|--------------------------|--------------------|------------|------------------|----------|------------------|-------------------|--------------------|-----------------|
|             | Home         | Equipmen | nt / Locations | Contract Fina            | ance / HR         | Inventory Ma             | intenance / Projec | ts Ma      | nufacturing F    | rocureme | ent Sales Servio | e Reporting       | Utilities          | _ & ×           |
| 6           | 2            |          |                |                          |                   | 23                       |                    | 10         |                  | -        | Durban 👻         | 54                |                    |                 |
| Add         | Edit Del     | ete Viev | Release for    | Remove from              | Approve Re        | eiect Save Lav           | out Workspaces     | Print      | Send Cr Notes    | Export   | New              | Refresh           |                    |                 |
|             |              |          | Approval       | Approval                 | Cr Note Cr        | Note                     | *                  |            | to Print Queue   |          | INCIN            |                   |                    |                 |
|             | Maintain     |          |                | Process                  |                   |                          | Format             | A          | Print            |          | 4 Current        |                   |                    | \$              |
| Links       |              | 4        |                |                          |                   |                          |                    |            |                  |          |                  |                   |                    |                 |
| Enter tex   | xt to search | , p      | CrNoteNo       | Customer                 | Code              | CustomerName             |                    |            | DeptName         |          | CrNoteStatusDesc | CrNoteDescription | n Currency         | ExchangeRate    |
| Funct       | tions        | •        | * <b>D</b> :   | <ul> <li>••••</li> </ul> |                   | <ul> <li>••••</li> </ul> |                    |            | 4 <b>0</b> 0     |          | R 🖬 C            | 1 <b>0</b> 4      | 10¢                | -               |
|             |              | _        | CN0000057      | CUS001                   |                   | Cash Sales Accou         | int                |            |                  | 1        | New              | co1234            | ZAR                | 1.00            |
| Retu        | urns         |          | CN0000146      | CUS001                   |                   | Cash Sales Accou         | int                |            |                  | 1        | New              | CN9050CSA         | ZAR                | 1.00            |
|             |              |          | 6              |                          | - > <b>?</b><br>₹ | Are you sure yo          | vu want to delete  | this Cred  | it Note?         |          |                  |                   |                    | •               |
| Open Wi     | indows 🕶     |          |                |                          |                   |                          |                    |            |                  |          | User : Julanda   | K 09/02/2021      | Version : 2.4.0.11 | Example Company |

The Credit Note will be removed from the *Sales Credit Notes for Customer* screen.

#### **VIEW CREDIT NOTE**

- 1. From the *Sales Credit Notes for Customer [customer code]* listing screen.
- 2. Ensure that the correct *Site* has been selected.
  - The example has *Durban* selected.
- 3. Select the **Status** of the Credit Notes you wish to view.

You can view credit notes in the Released or New status.

- 4. Select the *row* of the Credit Note you wish to view.
- 5. Click on View.

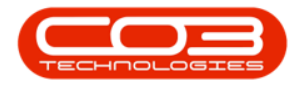

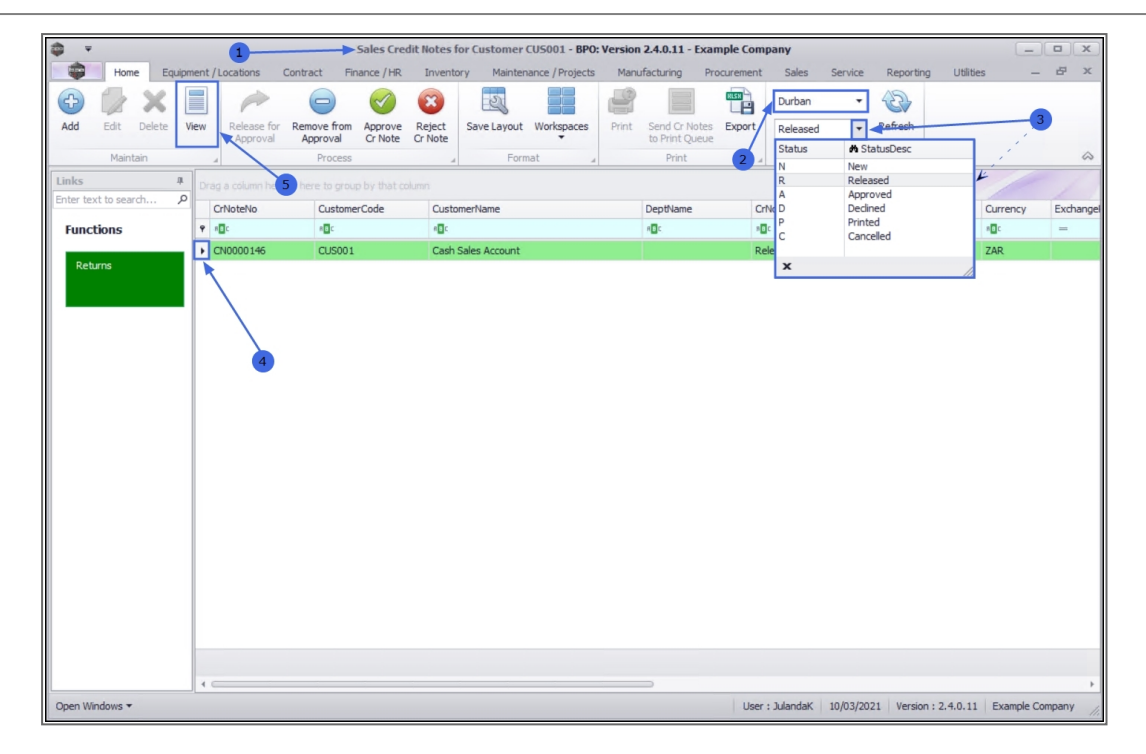

6. The *View Credit Note - [credit note number]* screen will display.

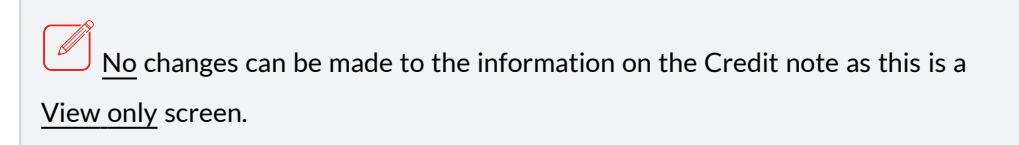

7. Click on *Back* to return to the *Sales Quotes for Customer* screen.

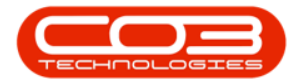

| <b>\$</b> =           |                   | 6         |             | View (                              | redit Note - CN000 | 0146 - BPO: Version | 2.4.0.11 - Ex       | ample Con  | npany          |            |           |              | C         |            | x         |
|-----------------------|-------------------|-----------|-------------|-------------------------------------|--------------------|---------------------|---------------------|------------|----------------|------------|-----------|--------------|-----------|------------|-----------|
| Home                  | Equipment /       | Locations | Contract    | Finance / HR Inv                    | entory Maintenar   | nce / Projects Man  | ufacturing          | Procuremen | nt Sales Serv  | rice Repo  | orting Ut | ilities      |           | - 8        | ×         |
| Back Save La          | yout Workspa      | oces      |             |                                     |                    |                     |                     |            |                |            |           |              |           |            |           |
| Maint "               | Format            | 4         | 7           |                                     |                    |                     |                     |            |                |            |           |              |           |            | $\approx$ |
| Customer Name         | Cash Sales Acc    | ount      |             | * Reference                         | CN9050CSA          |                     | Billing a           | ddress     |                |            |           |              |           |            |           |
| Contact Name          | Customer Cont     | act       |             | <ul> <li>Status</li> </ul>          | N                  |                     | Branch N<br>Postbox | lame<br>No | â              |            |           |              |           |            |           |
| Commercial            | Discount Comm     | ercial    |             | <ul> <li>Date &amp; Time</li> </ul> | 24/10/2019         | 11:49:48 🗘          | Area                |            | U<br>•         |            |           |              |           |            | - 11      |
| Salesman              | Joseph Timber     |           |             | •                                   |                    |                     | Shipping            | address    |                |            |           |              |           |            | - 11      |
| Billing Customer      | Cash Sales Aco    | ount      |             | <ul> <li>Billing Contact</li> </ul> | Customer Contact   |                     | -                   |            | A              |            |           |              |           |            | - 11      |
| Cr Note Currency      | South African R   | land      | Ψ.          | Exchange Rate                       |                    | 1.00 🗘 🕇            |                     |            |                |            |           |              |           |            | - 11      |
| Tax Rate              |                   |           | 15.00 💭     |                                     |                    |                     |                     |            | Ψ.             |            |           |              |           |            | - 11      |
| Return Items t        | o Store           |           |             |                                     |                    |                     | Addresse            | s Related  | l Ref          |            |           |              |           |            |           |
| SuppressOnPrint       | ItemType          | ItemCode  | ItemDescrip | ption                               | CrNoteLine         | Description         | Bat                 | chSerialNo | WarehouseName  | Quantity   | UnitCost  | Markup       | Discount  | ItemPrice  | Ba        |
| <b>₽</b> # <b>□</b> ¢ | R C               | a 🗖 C     | R C         |                                     | R C                |                     | 8                   |            | R <b>O</b> C   | -          | -         | -            | -         | -          | -         |
| ▶ No                  | INVN              | SP 1020   | Copier      |                                     | Copier             |                     |                     |            | Main Warehouse | 1.000      | 0.010     | 0.000        | 0.000     | 15,000.000 |           |
| 1                     |                   |           |             |                                     |                    |                     |                     |            |                |            |           |              |           |            | Þ         |
| Commer                | + Order Cance     | alled     |             |                                     |                    |                     |                     |            |                |            | Sub Total |              |           | 15 000 0   |           |
| commen                | Contract Contract |           |             |                                     |                    |                     |                     |            |                |            | Jub Votal |              |           | 25,000.0   |           |
|                       |                   |           |             |                                     |                    |                     |                     |            | ~              | -          | VAT       |              |           | 2,250.0    |           |
|                       |                   |           |             |                                     |                    |                     |                     |            |                | G          | anu rotal |              |           | 17,250.0   |           |
| Open windows *        |                   |           |             |                                     |                    |                     |                     |            | User : Julano  | Jak 09/02/ | 2021 Vers | ion: 2.4.0.1 | L1 Exampl | e company  | 11.       |

#### **RELEASE FOR APPROVAL**

- 1. From the *Sales Credit Notes for Customer [customer code]* listing screen,
- 2. Ensure that the correct *Site* has been selected.
  - The example has *Durban* selected.
- 3. Ensure that the **Status** has been set to *New*.

You can release credit notes for approval only in the New status.

- 4. Select the *row* of the Credit Note you wish to release for Approval.
- 5. Click on *Release for Approval*.

Short cut key: *Right click* to display the *All groups* menu list. Click on *Release*.

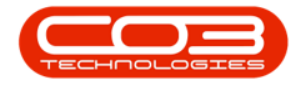

- 6. When you receive the *Sales Credit Note Release* message to confirm;
  - The credit note number [credit note number], has been released for authorisation successfully.
- 7. Click on *OK*.

For a detailed handling of this topic refer to Credit Notes - Release for Approval

| <b>\$</b> 7 |               |           | 1                       |                         | > Sales            | Credit Note             | es for Cust | tomer CUS00     | 1 - BPO: V  | ersion 2.4.0.1               | 1 - Example | Company       |              |                |                    |              |            |
|-------------|---------------|-----------|-------------------------|-------------------------|--------------------|-------------------------|-------------|-----------------|-------------|------------------------------|-------------|---------------|--------------|----------------|--------------------|--------------|------------|
|             | Home          | Equipment | Locations (             | Contract Fir            | nance / HR         | Inventory               | y Mainte    | enance / Projec | ts Mar      | nufacturing                  | Procurement | t Sales       | Service      | Reporting      | Utilities          | _            | 8 x        |
| GD<br>Add   | Edit Delet    | te View   | Release for<br>Approval | Remove from<br>Approval | Approve<br>Cr Note | Reject S                | Save Layout | Workspaces      | Print       | Send Cr Note<br>to Print Que | Es Export   | Durban<br>New | ▼ 4          | fresh          |                    |              |            |
|             | Maintain      |           |                         | Process                 |                    |                         | For         | mat             |             | Print                        |             |               | urrent       |                |                    |              | $\diamond$ |
| Links       | vt to search  | # 4       | g a column head         | er 5 o grou             |                    |                         |             |                 |             |                              |             |               |              | 3              |                    |              | 1          |
| Linter ter  | At to sedicit | ~         | CrNoteNo                | Custome                 | erCode             | Custome                 | erName      |                 |             | DeptName                     | Cr          | NoteStatusDes | c CrN        | loteDescriptio | n Currency         | ExchangeRat  | te         |
| Func        | tions         |           | C.                      | a 🛛 c                   |                    | * 🖬 c                   |             |                 |             | 4 🛛 C                        | * <b>B</b>  | c             | * <b>0</b> ¢ |                | ×∎c                | -            |            |
|             |               |           | CN0000057               | CUS001                  |                    | Cash Sal                | les Account |                 |             |                              | Ne          | W             | co 1         | 234            | ZAR                |              | 1.00       |
| Ret         | urns          | Þ         | CN0000146               | CUS001                  |                    | Cash Sal                | les Account |                 |             |                              | Ne          | W             | CN9          | 050CSA         | ZAR                |              | 1.00       |
|             |               |           |                         |                         | The cre<br>success | edit note nu<br>sfully. | imber CN00  | 000146, has be  | een release | d for authoris               | ation<br>DK |               |              |                |                    |              |            |
|             |               |           |                         |                         |                    |                         |             |                 |             |                              |             |               |              |                |                    |              |            |
| 0           | a danna ar    |           |                         |                         |                    |                         |             |                 |             |                              | _           | Umar          | Advandarie ( | 00/02/2021     | Version - 2.4.0.11 | Europela Com |            |
| Open Wi     | ndows *       |           |                         |                         |                    |                         |             |                 |             |                              |             | User :        | JulandaK (   | 09/02/2021     | version : 2.4.0.11 | Example Comp | pany //    |

The Status for the Credit Note has changed to *Released*.

# **PLACE ON HOLD**

- 1. From the *Sales Credit Notes for Customer [customer code]* listing screen,
- 2. Ensure that the correct *Site* has been selected.
  - The example has *Durban* selected.
- 3. Change the **Status** to *Released* to list all the Credit Notes that have been Approved.

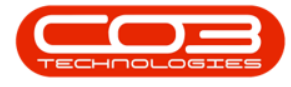

Only credit notes that have been Released can be placed on hold.

- 4. Select the *row* of the Credit Note you wish to remove from approval.
- 5. Click on *Remove from Approval*.

Short cut key: *Right click* to display the *All groups* menu list. Click on *Remove*.

- 6. When you receive the *Sales Credit Note Hold* message to confirm;
  - The credit note number [credit note number], has been placed on hold successfully.
- 7. Click on *OK*.

Ø

For a detailed handling of this topic refer to Credit Notes - Place on Hold

|                      | 1                                |                                   | stomer CU5001 - BPO: Version 2.                        | 4.0.11 - Example Company | 1                      |              | _ [ ]        | x |
|----------------------|----------------------------------|-----------------------------------|--------------------------------------------------------|--------------------------|------------------------|--------------|--------------|---|
| Home Equipment       | /Locations Contract Fin          | ance / HR. Inventory Main         | ntenance / Projects Manufacturin                       | g Procurement Sales      | Service Reporting      | Utilities    | - 8          | × |
| Add Edit Delete View | Release for Approval             | Approve Reject<br>Cr Note Cr Note | ut Workspaces Print Send Cr<br>to Print                | Notes Export Released    | ▼<br>Refresh           |              |              | ~ |
| Maintain             | A Process                        | A FC                              | ormat "I Prin                                          | 2 <u>-</u>               | Current                |              | - / /        | ~ |
| Enter text to search | ag a column header here to group | by th 5 umn                       |                                                        |                          | 3                      |              |              |   |
|                      | CrNoteNo Customer                | Code CustomerName                 | DeptNar                                                | crNoteStatus             | Desc CrNoteDescription | Currency     | ExchangeRate | - |
| Functions            | a@c a@c                          | * <b>0</b> ¢                      | ٩Qc                                                    | R C                      | ۹Dc                    | 1 <b>0</b> 0 | =            |   |
|                      | <b>8</b>                         | Sales Credit Note                 | - Hold<br>edit note number CN0000146, has I<br>sfully. | X<br>been placed on hold |                        |              |              |   |

The Credit Note Status has changed to *New*.

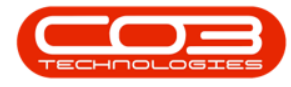

# **APPROVE CREDIT NOTE**

- 1. From the *Sales Credit Notes for Customer [customer code]* listing screen,
- 2. Ensure that the correct *Site* has been selected.
  - The example has *Durban* selected.
- 3. Change the **Status** to *Released*.

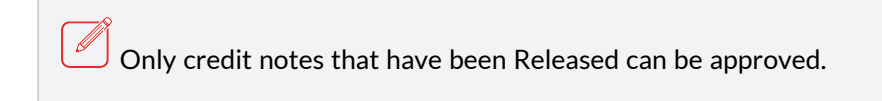

- 4. Click on the **row** of the Credit Note you wish to approve.
- 5. Click on *Approve Cr Note*.

Short cut key: *Right click* to display the *All groups* menu list. Click on *Approve*.

- 6. When you receive the *Input Validation* message to confirm;
  - Are you sure you want to Approve cr note no. [credit note number].
- 7. Click on Yes.

 $(\mathbf{P}$ 

For a detailed handling of this topic refer to Credit Notes - Approve Credit Note

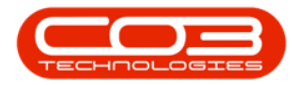

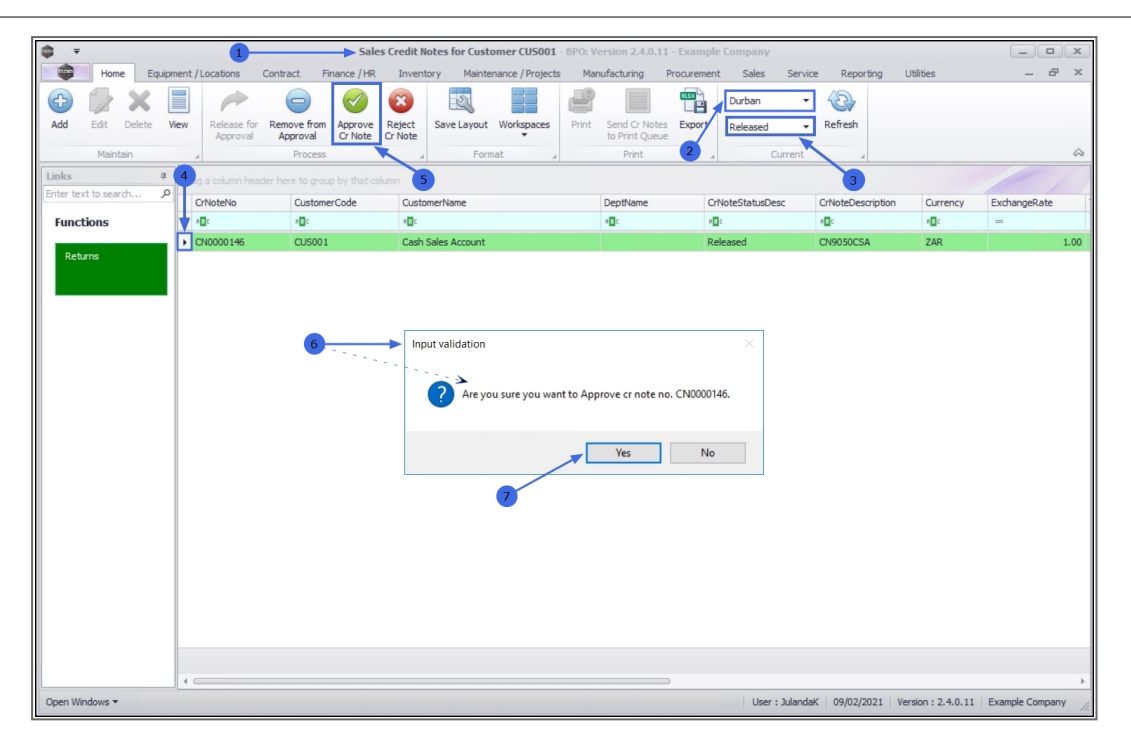

The credit note Status Description has been updated to Approved.

# **REJECT CREDIT NOTE**

- From the Sales Credit Notes for Customer [customer code] listing screen,
- 2. Ensure that the correct *Site* has been selected.
  - The example has *Durban* selected.
- 3. Change the **Status** to *Released*.

Only credit notes that have been Released can be rejected.

- 4. Select the **row** of the Credit Note you wish to reject.
- 5. Click on *Reject Cr Note*.

Short cut key: *Right click* to display the *All groups* menu list. Click on *Reject*.

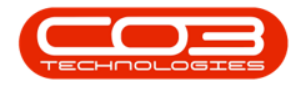

- 6. When you receive the *Input Validation* message to confirm;
  - Are you sure you want to Reject cr note no. [CNcredit note number].
- 7. Click on Yes.

For a detailed handling of this topic refer to Reject Credit Note

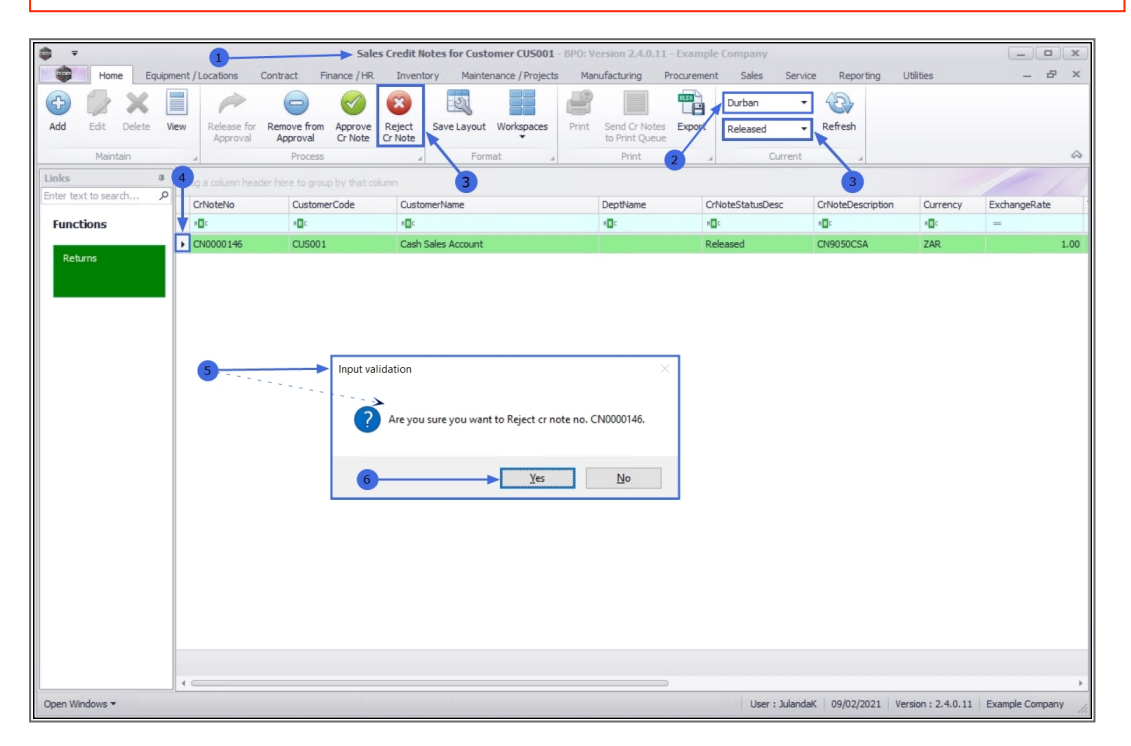

#### **PRINT CREDIT NOTE**

Credit notes that have been *Approved* and have been *Printed* will be available for printing.

- 1. From the *Sales Credit Notes for Customer [customer code]* screen.
- 2. Ensure that the correct *Site* has been selected.
  - The example has *Durban* selected.
- 3. Select the **Status** you required.
  - The example has *Approved* selected.
- 4. Select the *row* of the Credit Note you wish to print.

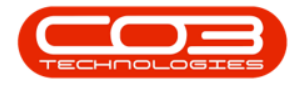

- 5. Click on **Print**.
- 6. The *Select the option as desired* screen will display.
- 7. Select the print option you require.

When selecting to *Email Invoice*, the invoice will be emailed via the *BPO Email Service* on the server (not from MS Outlook).

- The example has *Print Credit Note* selected.
- 8. Click on *Accept*.

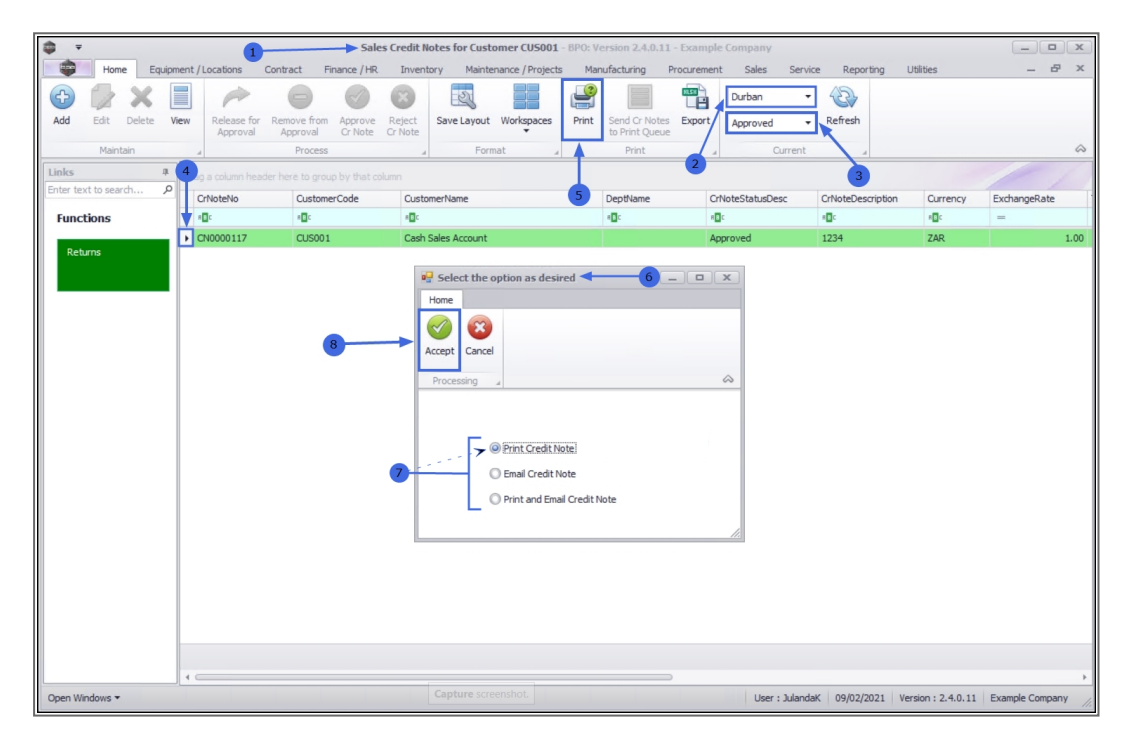

- 9. The *Tax Credit Note* will display in the Preview screen.
- 10. From this screen you can make cosmetic changes to the document, as well as *Save*, *Print*, *Add a Watermark*, *Export* or *Email* the Invoice.
- 11. *Close* this screen to return to the *Sales Credit Notes for Customer* screen.

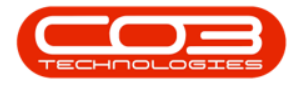

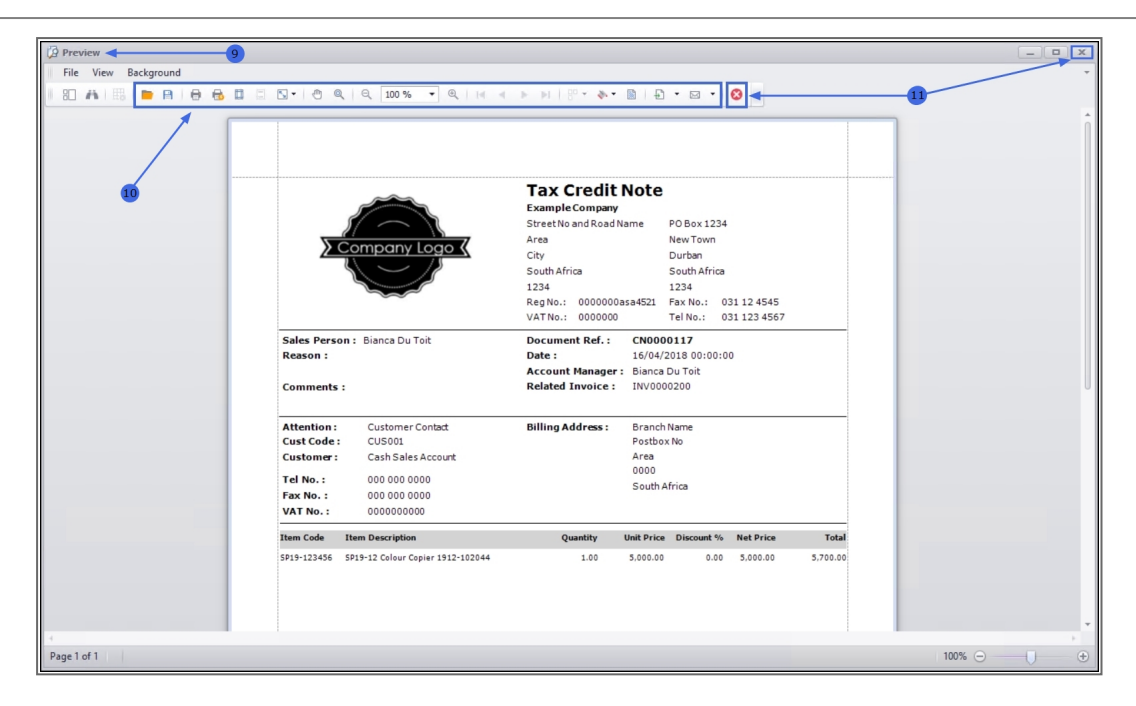

# SEND CREDIT NOTES TO PRINT QUEUE

You can send Credit Notes directly from the Print Queue from the *Sales Credit Notes for Customer* screen, instead of going to the Print Queue Reprint screen. This will enable you to forward a batch of credit notes to the customer.

- 1. From the Sales Credit Notes for Customer [customer code] screen,
- 2. Ensure that the correct *Site* has been selected.
  - The example has *Durban* selected.
- 3. Change the **Status** to **Printed**.
- Select the *row* of the credit note, or select a *batch* of credit notes, you wish to send to the Print Queue.
  - Select a Range: Click in the *row* of the first credit note. Hold down the Shift key on your keyboard and click in the *row* of the *last credit note* in your list.

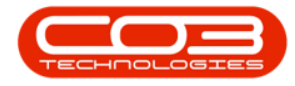

• Select alternate Invoices: Hold down the Ctrl (Con-

**trol) key** on your keyboard and click in the *row* of each Credit Note you want to include in the Print Queue.

- 5. Click on *Send Cr Notes to Print Queue.*
- 6. When you receive the *Print Queue Processing* message to confirm;
  - The selected items have been sent to the print queue.
- 7. Click on OK.

| <b>₽</b> =             | 1                                  | Sales Credit Notes for Customer CU5001 -         | BPO: Version 2.4.0.11 - Exa  | mple Company        | 2                 |              | _ <b>D</b> X |
|------------------------|------------------------------------|--------------------------------------------------|------------------------------|---------------------|-------------------|--------------|--------------|
| Home Equipment         | t/Locations Contract Financ        | e / HR Inventory Maintenance / Projects          | Manufacturing Procure        | ement Sales Service | Reporting         | Utilities    | - & ×        |
| 🗛 խ 🗙 🔳                | A 6 (                              | > (c) (s) (c) (c) (c) (c) (c) (c) (c) (c) (c) (c |                              | Durban 🔻            | 53                |              |              |
| Add Edit Delete View   | Release for Remove from Ap         | prove Reject Save Lavout Workspaces              | Print Send Cr Notes Exp      | ort Printed         | Refresh           |              |              |
|                        | Approval Approval Cr               | Note Cr Note                                     | to Print Queue               | Printed             |                   |              | 1.22         |
| Maintain               | 4 Process                          | 4 Format 4                                       | Print                        | Current             |                   |              | \$           |
| Links # 4              | g a column header here to group by |                                                  |                              | 5                   | 3                 |              |              |
| Enter text to search P | CrNoteNo CustomerCod               | e CustomerName                                   | DeptName                     | CrNoteStatusDesc    | CrNoteDescription | Currency     | ExchangeRate |
| Functions              | 4 <b>0</b> 0                       | * <b>0</b> ¢                                     | 4 <b>0</b> 0                 | * <b>0</b> ¢        | R C               | * <b>0</b> ¢ | -            |
|                        | CN0000068 CUS001                   | Cash Sales Account                               |                              | Printed             | pos lite          | ZAR.         | 1.00         |
| Returns                | CN0000117 CUS001                   | Cash Sales Account                               |                              | Printed             | 1234              | ZAR          | 1.00         |
|                        |                                    | The selected items have                          | been sent to the print queue |                     |                   |              |              |

# **CREDIT NOTE RETURNS**

From the Sales Credit Notes for Customer screen you can view the *Credit Note Returns* for *OTC* and *POS* Invoices.

When the Credit Note is issued from the Call Screen or the Project Screen then the *Credit Note Returns* needs to be viewed from the *Credit Note Returns tab* on the <u>Call Screen</u> or the <u>Project Screen</u>

Help v2.5.1.4 - Pg 18 - Printed: 27/06/2024

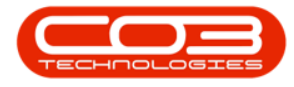

Return requests can be raised for a Credit Note to Return Stock to Store for a Customer

- 1. From the Sales Credit Notes for Customer [customer code] screen,
- 2. Ensure that the correct *Site* has been selected.
  - The example has *Durban* selected.
- 3. Change the **Status** to **Printed**.
- 4. Select the *row* of the credit note you wish to view the returns for.
- 5. Click on the *Returns* tile.

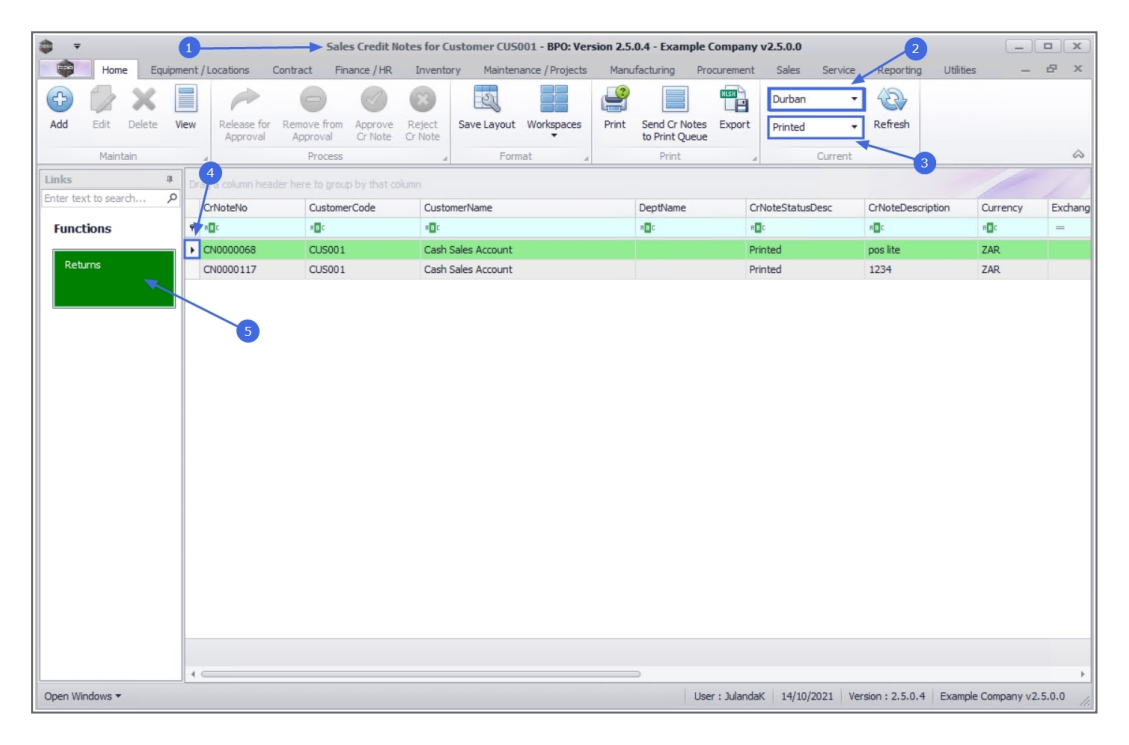

- 6. The *Returns for Sales CrNote : CR[credit note number]* screen will display.
- From this screen you can <u>view</u> any *return items* linked to the selected credit note.
- 8. Click on *Print* to print the Parts Issue Note.
- 9. Click on *Back* to return to the *Sales Notes for Customer* screen.

For a detailed handling of this topic refer to Credit Notes - Returns

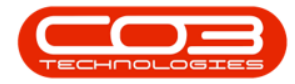

#### Customers - Credit Notes

| 1      | Ŧ              |                    | 6              | Returns for !      | Sales CrNote : CN0000068 - | BPO: Version 2.5.0.4 - Exam | ple Company v2.5.0.0 |              |                  |          | x     |
|--------|----------------|--------------------|----------------|--------------------|----------------------------|-----------------------------|----------------------|--------------|------------------|----------|-------|
|        | Home           | Equipment / I      | ocations Cont  | tract Finance / HR | Inventory Maintenance      | e / Projects Manufacturing  | Procurement Sales    | Service Repo | orting Utilities | _        | a x   |
| Back   | Save Lay       | yout Workspace     | es Print Exp   | ort Refresh        |                            |                             |                      |              |                  |          |       |
|        |                | F9t                | Print          | 0.8                |                            |                             |                      |              |                  |          | 6     |
| Drag a | a column headi | er here to group l | by that column |                    |                            |                             |                      |              |                  | /        |       |
| Do     | cNo            | DocType            | EventDate      | PartCode           | PartDesc                   | WarehouseName               | BinLocationName      | SerialNo     | UnitCost         | Quantity | Value |
| 9 F    |                | REC                | -              | 8 <b>0</b> 0       | a 🖬 c                      | R 🗖 C                       | *Bc                  | REC          | -                | -        | -     |
| ► RE   | 00000102       | RETURN             | 21/04/2017     | 2020-147C          | Cyan toner SP2020          | OTC_Whse_DBN                | OTC_Bin_DBN          | 147c         | 448.319          | 2.00     | )     |
| RE     | 00000102       | RETURN             | 21/04/2017     | 2020-147L          | SP2020 Clear Toner         | OTC_Whse_DBN                | OTC_Bin_DBN          |              | 400.000          | 1.00     | )     |
|        |                |                    |                |                    |                            | •                           |                      |              |                  |          |       |
|        |                |                    |                |                    |                            |                             |                      |              |                  |          |       |

MNU.061.036